## TUTORIAL REGISTRO ELETTONICO NUVOLA

## Per i genitori

Per l'utilizzo del registro elettronico Nuvola si consiglia il browser gratuito Google Chrome

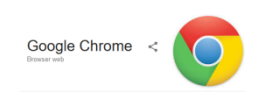

È possibile scaricarlo seguendo il seguente link: <u>https://www.google.it/intl/it/chrome/</u>

 Accedere al sito web della Scuola <u>https://icvecellio.gov.it/</u> e selezionare il Banner "Registro Elettronico Nuvola" oppure collegarsi al sito: <u>https://nuvola.madisoft.it/login</u>

|                                                                    | ISTITUTO COMPRENSIVO "TIZIANO VECELLIO"                                                                                                    | No the                                                                                                    |
|--------------------------------------------------------------------|----------------------------------------------------------------------------------------------------|----------------------------------------------------------------------------------------------------|
| Scuola                                                             | primatie e secondaria di primo grado di Sarrado e Zuglia                                                                                                    |                                                                                                    |
| 25                                                                 |                                                                                                    | Provent and                                                                                                    |
|                                                                    | ISTITUTO COMPRENSIVO - IC SARCEDO 'VECELLIO' - Via Tiziano Vecelio 28, Sarcedo - 38030 (VI)<br>Macri: Wies8800d - Cont Elies 84004890240 - Cont Estructoriane UE72702 - a: PEduar TradTottoRomBast000000044                       |                                                                                                    |
|                                                                    | Tel: 0445884178 - Fax: 0445344270 - E-mail: viic83800d@istruzione.it - P.E.C.: viic83800d@pec.istruzione.it                                                                                                    |                                                                                                    |
|                                                                    | Home   Territorio   Genitori   Docenti   Personale ATA   Collegamento Sito Precedente                                                                                                    |                                                                                                    |
| Le Scuole                                                          | Ultimi articoli                                                                                                    | Cerca                                                                                                    |
| A. FABRIS - ZUGLIANO<br>G. ZANELLA - SARCEDO                       | 27 settembre 2018 - <u>Moduli Richiesta Diete Speciali Comune di Zugliano</u><br>Nola <u>Secione Gentori - Info varia</u> , sono pubblicati imoduli per la richiesta di diete speciali per gli atumi che aderiscono al            | Cerca nel sito Q                                                                                                    |
| BASSI/GRAZIANI-CENT.LE<br>Secondaria I grado                       | servizio mensa del Comune di Zugliano.                                                                                                    | Calendario                                                                                                    |
| G. GALILEI ZUGLIANO<br>VECELLIO SARCEDO                            | 10 settembre 2018 - UNA STORIA CON AURORA                                                                                                    | <u>&lt;&lt;</u> Ott 2018 <u>&gt;&gt;</u><br>Immgvsd                                                                                                    |
| Comunication                                                       | Pomeriggio di Letture Animate e Laboratorio per bambini presso la Ludoteca "Il Sole all'Aurora" di Zugliano.<br>Vedi Volantino                                                                                                    | 1 2 3 4 5 6 7<br>8 9 10 11 12 13 14                                                                                                    |
| Circolari                                                          |                                                                                                    | 15 16 17 18 19 20 21<br>22 23 24 25 26 27 28                                                                                                    |
| Istituto<br>Dirigenza                                              | Io seuemole 2016 - <u>GELEVIZI COMUNE DI GALEDO</u><br>Si informano i genilori degli alumi frequentanti le scuole del Comune di Sarcedo in mento al servizi offerti dal Comune di<br>Sarcedo:                                     | 29 30 31 1 2 3 4                                                                                                    |
| Organi Collegiali<br>Calendario Scolastico<br>Regolamento Istituto | 1. <u>Trasporto</u><br>2. <u>Postbus</u><br>3. <u>Pre accogionza</u>                                                                                                    | Partecipazione Bandi Fondi<br>Strutturali                                                                                                    |
| Didattica                                                          |                                                                                                    | THE REPORT OF THE REPORT OF TH |
| POF<br>PTOF<br>Didattica inclusiva                                 | 10 settembre 2018 - <u>SERVIZI ERACLE SPORT</u><br>La sociatà Erado Sport informa che i servizi di entrata anticipata e uscita posticipata nel Plesso Bassi/Graziani di Centrale<br>saranno attivi di da merciedi II z sottembre. |                                                                                                    |
| Libri di testo                                                     | Sempre dal 12 settembre inizierà il servizio di doposcuola nel plesso Fabris di Zugliano.                                                                                                    | <b>OPUNIO</b>                                                                                                    |
| Segreteria – URP<br>Segreteria<br>U.R.P.                           | 1 moduli di isorizione verranno distribulii il primo giorno di scuola.                                                                                                    | digitale                                                                                                    |
| Info Bancarie<br>Codice Univoco                                    | 5 settembre 2018 - ORARI SCUOLA SECONDARIA<br>Si comunica che, causa mancanza docenii assegnati, nei giorni 12 - 13 e 14 settembre 2018 gi Orari della Scurenc                                                                    |                                                                                                    |
| Modulistica<br>Modulistica                                         | Secondaria saranno i seguenti:<br>• Dalle ore 7:45 alle ore 12:45.                                                                                                    | Registro elettronico >                                                                                                    |
| ATA<br>Docenti                                                     | Da lunedi 17 settembre verră ripristinato l'orario 7:45 - 13:45.                                                                                                    |                                                                                                    |

Sarete indirizzati ad una pagina esterna al sito

2- Comparirà la seguente schermata dove dovranno essere inseriti **il nome utente** e la **password** forniti dalla segreteria.

| la Nuvola                    |  |  |  |
|------------------------------|--|--|--|
| Inserisci le tue credenziali |  |  |  |
| Nome utente                  |  |  |  |
| Password                     |  |  |  |
| Pisogno di aiuto?            |  |  |  |
| Credenziali dimenticate?     |  |  |  |

3- Al primo accesso il sistema vi chiederà di modificare obbligatoriamente la password provvisoria, per cui una volta inserite le credenziali e cliccato sul **login** si dovrà scegliere una nuova password:

| E' opportuno scegliere una<br>nuova password                                                                                                    |                                      |
|----------------------------------------------------------------------------------------------------|--------------------------------------|
| La tua password è scaduta oppure non è mai stata cambiata da<br>te. Per motivi di sicurezza è opportuno cambiare la propria<br>password inserendo la propria password attuale e scegliendo<br>una nuova password. Se non ricordi la tua password attuale<br>clicca sul pulsante "Credenziali dimenticate" |                                      |
| Password attuale *                                                                                                    |                                      |
| ······                                                                                                    | Password fornita dall'Istituto       |
| Nuova password *                                                                                                    |                                      |
|                                                                                                    | Scegliere una nuova password         |
| Conferma nuova password *                                                                                                    |                                      |
|                                                                                                    | Digita di nuovo la password          |
| Cambia la mia password                                                                                                    | Conferma il cambio della<br>password |
| Credenziali dimenticate?                                                                                                    |                                      |

- 4- In Area Tutore sarà possibile visualizzare:
- le attività svolte;
- i compiti assegnati;
- le note;
- le assenze;
- i voti (solo per la Scuola Secondaria di I Grado).

5- Modifica dati del profilo Si ricorda che sarà possibile modificare il nome utente e la password in qualsiasi momento, utilizzando il menù a tendina posto in alto a destra sulla barra vicino al pulsante esci.

| BETE | ▲ u240984115.4603 •        | 🙂 Esci |
|------|----------------------------|--------|
| E    | <b>≜</b> u240984115.4603 • | 🕁 Esci |
|      | C Modifica profilo         |        |